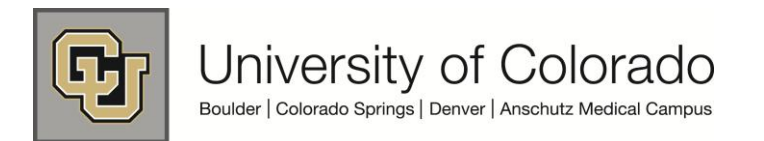

# SkillSoft ILT Enrollment Guide

Instructor Led Training (ILT) courses are scheduled learning events in which an employee may choose to self-enroll for a selected session and attend at a specific time and location.

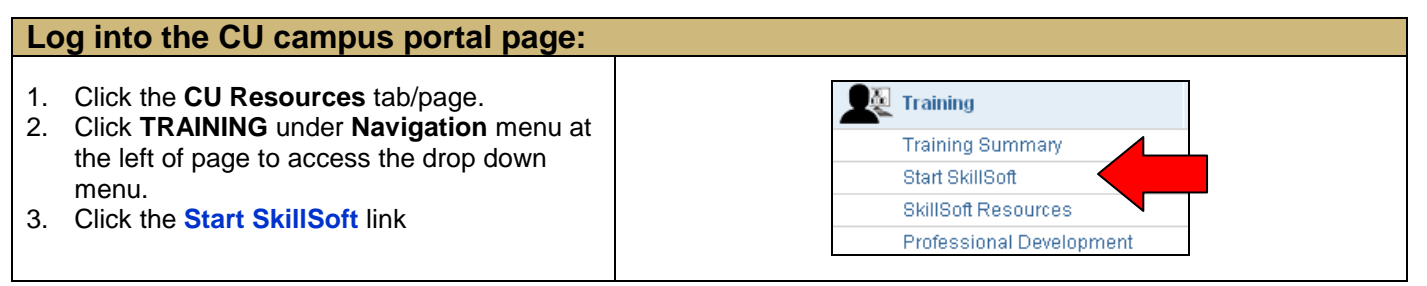

## Locating Instructor Led Training (ILT) in SkillSoft:

- Click the Catalog button and select the Instructor Led Training folder to access all available CU ILT courses by campus and topic in SkillSoft.
- 2. Locate the course for which you wish to enroll. Click the [Sessions] link to check for scheduled sessions for the course..

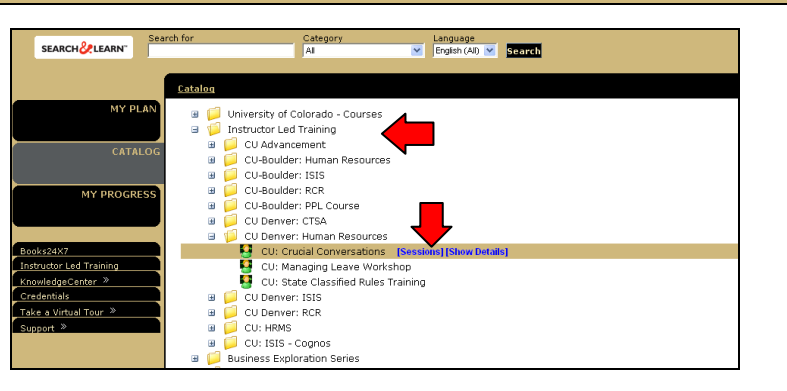

#### **Accessing and Selecting Course Sessions:**

- 1. The **My ILT, View Course** page will display
- 2. **Course Details** and all available **Sessions** will display.

**Note:** If the course does not have an available session or one that fits your schedule, you may **Add this course to my watch list** by clicking on the large button, to automatically receive information about additional sessions as they are added in SkillSoft.

3. Click on the **Session ID** link to access the training date in which you are interested.

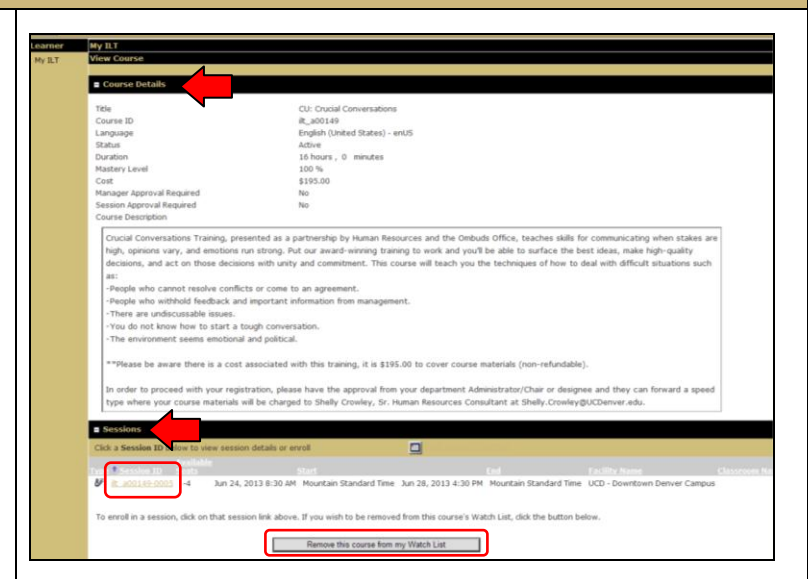

## **Enrolling in a Selected Course Session:**

- The View Session window will open. It includes Course Details, Session Details, Meeting schedule for ilt course you have selected, and Location information.
- 2. Under Meeting schedule for ilt, click the

Enroll me button, to enroll in the selected session, and the course will now be listed under Instructor Led Training Sessions I Am Enrolled In on the SkillSoft My ILT page.

 If the course session for which you wish to enroll is at capacity, a different button appears – Put Me on the Waiting List, and if someone withdraws, you will be notified to add the course enrollment.

**Note:** When you enroll, an enrollment confirmation e-mail will automatically be delivered to you and the instructor.

## Withdrawing from an ILT Session:

If you can not attend a training session for which you enrolled, please withdraw your enrollment promptly, so that someone else on the waiting list for the course may be notified to enroll and attend.

- 1. Access **My ILT** by clicking **Instructor Led Training** on the SkillSoft Home page shortcuts menu.
- Sessions you are scheduled to attend appear in the Instructor Led Sessions I Am Enrolled In section of the My ILT page.
- 3. You may withdraw your enrollment by selecting the **Session ID** to access the **Meeting Schedule for ilt.** Click the

Withdraw me button.

4. Confirmation of the withdrawal from the session is displayed in **My ILT**.

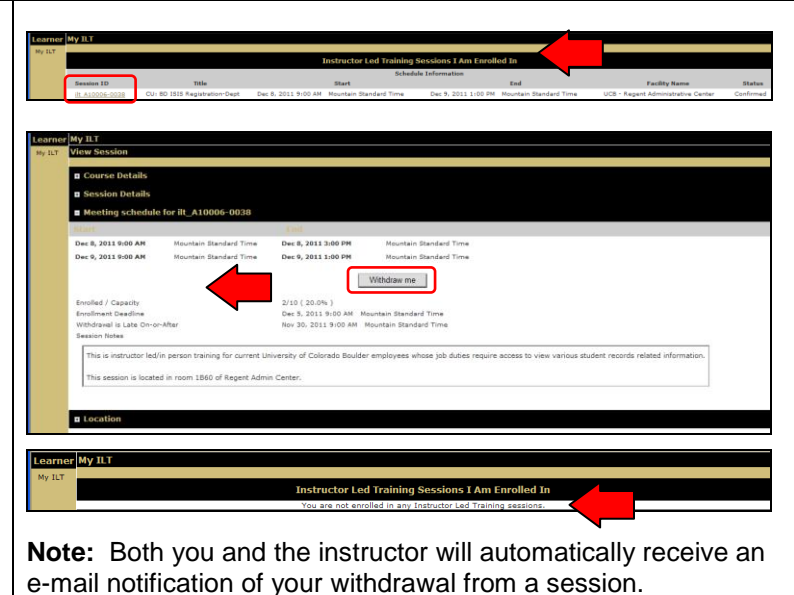

#### SkillSoft Resources:

- Employee Learning and Development (ELD) Website at: <u>https://www.cu.edu/eld/resources</u>
- Contact Employee Learning and Development at: system.training@cu.edu
- Run a browser compatibility check at: <u>http://browser.skillport.com/bh/default.asp</u>
- Campus IT Helpdesks: https://www.cusys.edu/eld-catalog/docs/skillsoft/ITHelpdeskContacts.pdf
- SkillSoft Help Desk information:
  - SkillSoft Customer Support 1-866-754-5435
  - SkillSoft Online Customer Support Live Help http://support.skillsoft.com/livehelp/